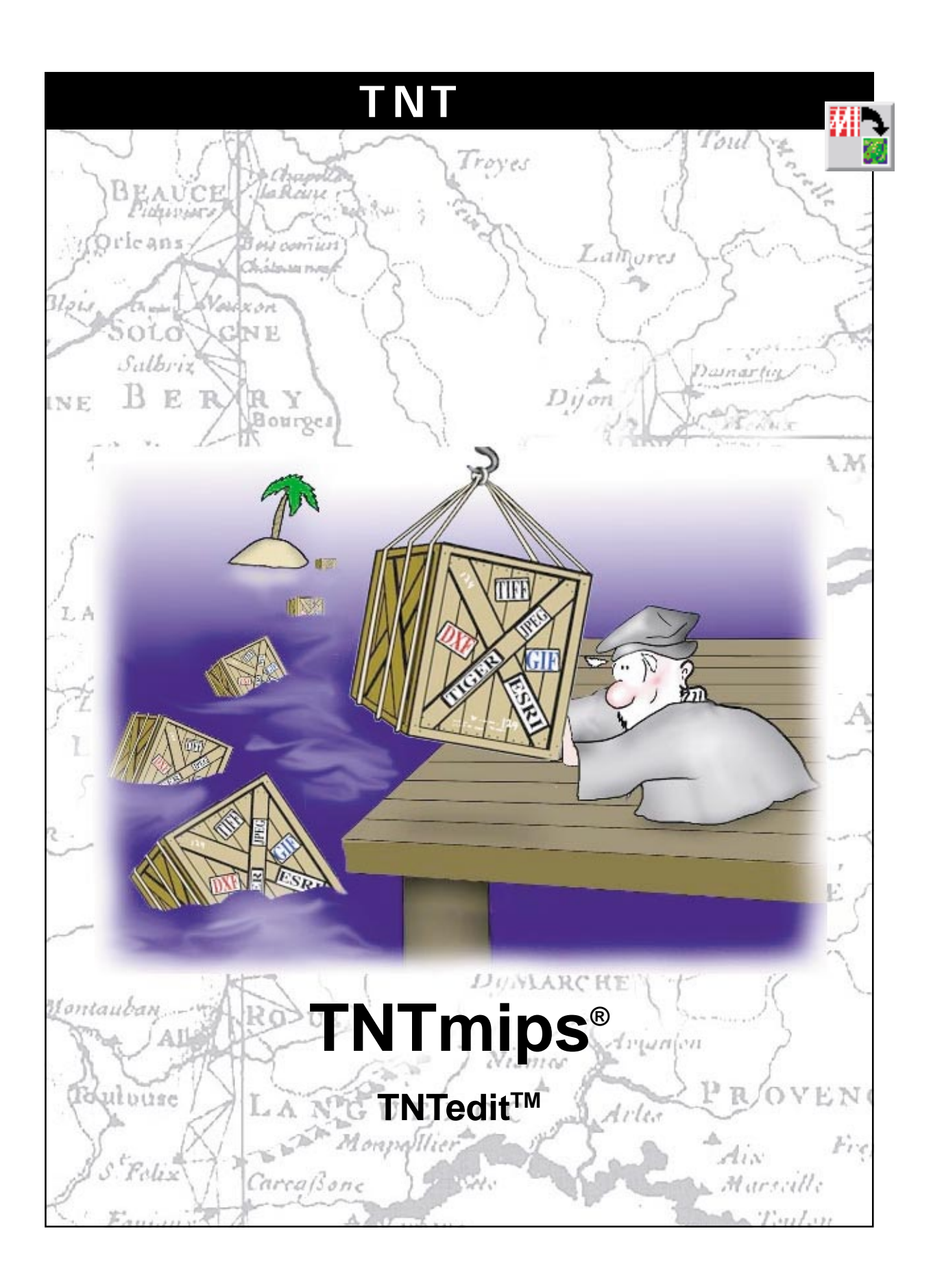

#### はじめに

本書では、TNTmipsから他のソフトウェア・パッケージと互換性のあるファイル・フォーマットに地理空 間データをエクスポートする際に使用される手順を紹介します。エクスポート処理では、ラスタ、ベクタ、 CAD、TIN、データベース・オブジェクトを、さまざまな地理空間データ・フォーマットにエクスポートで きます。また、ベクタまたは CAD 要素に対応付けられた属性データは、属性リンクをサポートする出力 フォーマットの親オブジェクトとともにエクスポートすることができます。本書では、一連の練習問題を 通して、ラスタ、ベクタ、CAD、データベース・オブジェクトの基本的なエクスポート手順に慣れていただ きます。また、エクスポート処理で使用可能なファイル・フォーマットの詳細なリストを裏表紙内側に示し ました。

必須基礎知識 本書では、読者が『TNT入門:地理空間データ表示』、『TNT入門:システムの基本操作』の 練習問題を完了しているものと仮定しています。必須知識や基本操作についてはこれらの練習問題で説明 されており、本書では繰り返して説明しませんので、必要に応じこれらのマニュアルやTNTmipsリファレ ンス・マニュアルで調べてください。

サンプルデータ 本書の練習問題では、TNT製品に添付されているサンプルデータを使用します。TNT製品のCDにアクセスできない場合は、マイクロイメージズ社のウェブサイトからデータをダウンロードできます。特に、本書ではCB\_DATA、BLACKBRN、BEREA、CROPDATA、HAWAIIデータ・コレクションのサンプル・ファイルを使用します。

その他の資料 本書では、地理データのエクスポートに関する概要しか示されておりません。詳細は TNTmipsリファレンス・マニュアルを参照してください。エクスポート処理について75ページを超える説 明が載っています。

TNTmips とTNTlite™ TNTmips には2つのバージョンがあります。プロフェッショナル・バージョン と、無料バージョンであるTNTliteです。本書では、どちらのバージョンも「TNTmips」と呼ぶことにしま す。プロフェッショナル・バージョンにはハードウェア・キーが必要です。このキーがない場合、TNTmips はTNTlite モードで動作し、プロジェクト・データのサイズが制約されるほか、TNTliteの別のコピーとの 間でしかデータを共有できません。

エクスポート処理は、TNTlite、TNTview、TNTatlas では使用できません。TNTmips では、添付されたサン プルの地理データを使用してすべての練習問題を完全に実行することができます。

Randall B. Smith 博士、1998年5月5日、V5.90

一部のイラストでは、カラー・コピーでないと重要な点がわかりにくい場合があります。マイクロイメージズ 社のウェブ・サイトから本書を入手されれば、カラーで印刷したり表示できます。また、このウェブ・サイト からは、『TNT入門』のその他のテーマに関する最新のパンフレットも入手できます。インストール・ガイド、 サンプル・データ、および最新バージョンのTNTliteをダウンロードできます。アクセス先は次の通りです。 http://www.microimages.com

#### 地理データのエクスポートの世界へようこそ

TNTmipsには、画像処理、GIS、空間解析を行うためのさまざまな機能 が用意されています。ラスタ、ベクタ、CAD、TINなどのデータ構造を 操作でき、それぞれのデータ構造をデータベース・テーブル内の属性情 報に対応付けることができます。各自のプロジェクト用の地理空間デー タの作成、処理、解析を行った後、このデータを、他の多くのソフト ウェア・パッケージと互換性のあるファイル・フォーマットにエクス ポートすることができます。

TNTmipsのエクスポート処理では、ラスタ、ベクタ、CAD、TIN、デー タベース・オブジェクトをさまざまな外部フォーマットにエクスポート できます。ベクタとCADのほとんどのエクスポート処理では、1つ(ま たは要素タイプごとに1つずつ)の属性テーブルを選択して地図要素と ともにエクスポートすることができます。最高の結果を得るためには、 地図要素に直接リンクされているテーブルを選択します。こうすれば、 関係付けられた他のテーブルをエクスポート先のソフトウェア・パッ ケージと互換性のあるデータベース・フォーマットに個別にエクスポー トし、そのソフトウェアを使用してテーブルをインポートしてリンクを 再設定することができます。

エクスポート処理には、ユーザ・データの特性やエクスポート先ファイ ルのフォーマットの構造に最も良く合うようにエクスポート処理を調 整するためのオプションが用意されています。たとえば、他のGISソフ トウェア・パッケージで使用されるいくつかの空間データ・フォーマッ トはCAD データ・モデルを基本にしており、TNTmipsのベクタ・オブ ジェクトのようなトポロジー的構造が保たれません。ベクタ・データを これらのフォーマットのいずれかにエクスポートする場合は、交差する 線によって形成される閉じた形状を出力ファイル内でポリゴンとして 扱うか、個々の線として扱うかを選択できます。また、属性データに対 応付ける空間要素のタイプも選択できます。

本書では一連の練習問題を通して、サポートされる外部ファイル・ フォーマットのいくつかを例にとって、エクスポート処理について説明 していきます。本書の手順を学習することにより、他のフォーマットに データをエクスポートするのに必要な操作も行えるようになるはずで す。

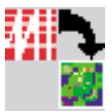

ステップ

- ✓ TNTmipsを起動します。
  - Process(処理)メニューか ら Import / Export(イン ポート / エクスポート)を選 択します。

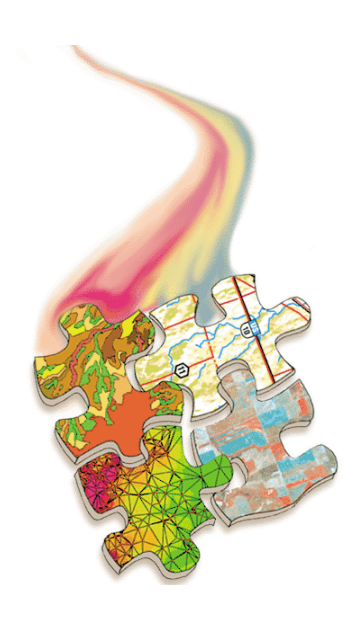

4ページではすべてのエクスポート操 作に共通な手順を示します。5 ~ 9 ページの練習問題では、ラスタ・オブ ジェクトをエクスポートするための標 準的な手順を説明します。10 ~ 15 ページではベクタおよび CAD オブ ジェクトのエクスポートについて、 16 ~ 17 ページではデータベースの エクスポートについて説明します。 18ページでは三次元の面をモデル化 したオブジェクトを VRML フォー マットにエクスポートする方法を説明 します。19 ページには、現在サポー トされているエクスポート・フォー マットのリストを示します。

#### 共通なエクスポート手順

ステップ

- ✓ Import / Export(インポート/エクスポート)ウインドウで Export(エクスポート) ラジオ・ボタンを押します。
- ✓ Raster(ラスタ)ラジオ・ボ タンを押します。
- ✓ ファイル・フォーマット・リ ストをスクロールしてJPEG を選択します。
- ✓ [Select..(選択...)をクリッ クします。

エクスポートに関する練習問題はすべて、以下に示す共通手順により開始されます。

Export(エクスポート) をクリックします。

外部ファイル・フォーマットにエク スポートするオブジェクトのタイプ を選択します。

アルファベット順リストから希望する外 部ファイル・フォーマットを選択しま す。

[Select...(選択...)]をクリックして 対応するエクスポート・ダイアログ・ ウインドウを開きます。 すべてのエクスポート操作は、Import / Export(インポート / エクス ポート)ウィンドウから起動されます。ウインドウの左側のトグル・ボ タンを使用してExport(エクスポート)操作を選択し、エクスポートす るデータ用のファイル・フォーマットを選択します。Import / Export (インポート / エクスポート)ウィンドウの大部分を占める大きなスク ロール・リストには、指定したオブジェクト・タイプからのエクスポー トに使用可能な外部ファイル・フォーマットが表示されます。このリス トの左側にはファイル・フォーマットの頭字語、右側には簡単な説明が 表示され、ファイル頭字語についてアルファベット順に並べられていま す。異なるオブジェクト・タイプ用のリストを比較すると、一部のファ イル・フォーマットはCAD またはベクタ・オブジェクトのいずれから もエクスポートできることがわかります。

Select (選択)ボタンをクリック(またはフォーマット名をダブルク リック)すると、Export(エクスポート)ダイアログ・ウインドウが表 示されます。このウインドウのレイアウトは、エクスポートするオブ ジェクトのタイプや特定の外部ファイル・フォーマットによって異なり ます。以下の練習問題では、一般的なさまざまなタイプの外部ファイ ル・フォーマットのエクスポート手順を説明します。

以下の練習問題でエクスポート操作の前にオブジェクトを表示する場合は、標準の Display(表示)処理(Display/Spatial Data(表示/空間 データ)を使用します。

> フォーマット・リスト内を上下に移動するにはスク ロールバーを使用します。

USGS Digital Elevation Model

Earth Resource Mapper format

Geosoft Grid eXchange Format

Generic Georeferenced Raster format

USGS Digital Ortho Quad

Geosoft Grid File Format

LVT film recorder format

EPPL7 format

ERDAS format

**GRASS** format

JPEG format

IDIMS IDIPS format

MicroBrian format

PCI image format

Exit

\_ 🗆 🗙

Help

■Import / Export

♦ Import

🕆 Export

Vector

Raster

TIN

🔷 Other

🔷 RYF

🔷 Database

🔷 CAD

DEH

DOQQ

EPPL7

ERDAS Geosoft-grd

GGR GRASS

TOTHS

JPEG

I VT

PCT

Select...

ER-MAPPER

GEOSOFT-GXF

MICROBRIAN

# ラスタ・オブジェクトを JPEG にエクスポートする

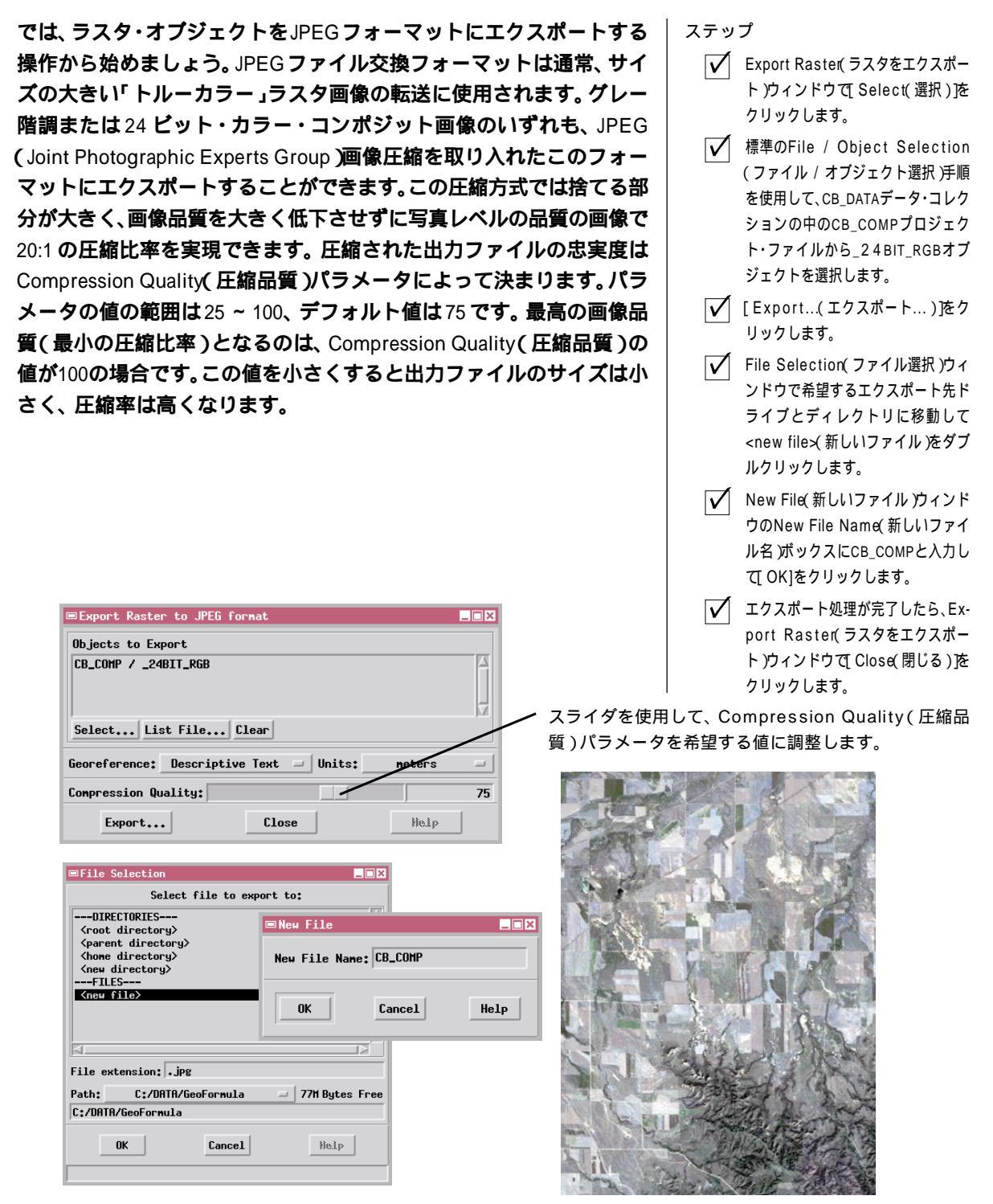

JPEGエクスポート処理では、RGBラスタ・セットや8ビット・カラーマップ・ラスタのエクスポートはサポートされていま せん。エクスポートする前に、Color Conversion(カラー変換)処理(Process / Raster / Convert Color(処理/ラス タ / カラー変換))を使用して RGB ラスタ・セットを24 ビット・コンポジットに変換します。同じ処理を使用して、8 ビッ ト・カラーマップ画像を RGB に変換し、さらに24 ビット・コンポジットに変換することができます。

### ジオリファレンス処理されたラスタを TIFF にエクスポートする

ステップ

- Export Raster(ラスタをエクスポート)ウィンドウで[Select(選択))を クリックします。
- CB\_DATAデータ・コレクションの中の CB\_SPOTプロジェクト・ファイルから CBSPOTオブジェクトを選択します。
- ✓ Georeference(ジオリファレンス) オプション・メニューからArcInfo Worldを選択します。
- [Export...(エクスポート...) ) をク リックし、出力ファイルにCB\_SPOTと いう名前を付けます。
- ✓ エクスポート処理が完了したら、Export Raster(ラスタをエクスポート)ウィンドウで[Close(閉じる)]を クリックします。

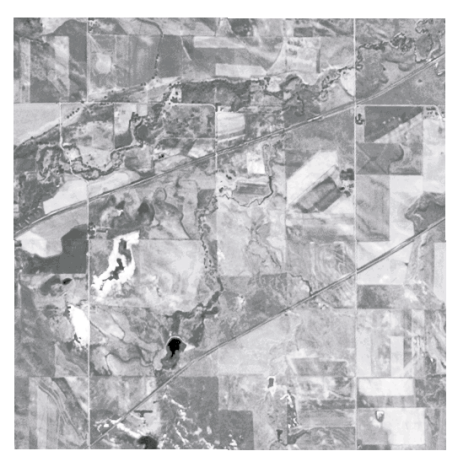

グレー階調ラスタ・オブジェクト CBSPOT

| None               |
|--------------------|
| ArcInfo World      |
| MapInfo .tab       |
| Descriptive Text   |
| Text and Arc-World |

Georeference(ジオリファレンス)オプショ ン・ボタンからジオリファレンス情報用のファ イル・フォーマット・オプションを選択します。 このオプションは、選択された他のラスタ・エ クスポート処理にも使用できます。

Uncompressed CCITT Group 3 CCITT Group 4 LZW Pack Bits

Compression( 圧縮 )オプショ ン・ボタンから画像圧縮オプ ションを選択します。

TIFF(Tag Image File Format:タグ画像ファイル・フォーマット)は、 最も柔軟性が高く広くサポートされているラスタ・ファイル・フォー マットの一つです。TIFFファイルはカラー画像の保存に最も多く使用 されていますが、パイナリまたはグレー階調のラスタ・オブジェクトを TIFFにエクスポートすることもできます。また、いくつかの圧縮タイ プのうちの一つを使用するように選択することもできます。デフォルト のオプションは、グレー階調画像に適する損失のないLZW方式です。

ジオリファレンス処理されたラスタ・オブジェクトをTIFFフォーマットにエクスポートする場合、Georeference(ジオリファレンス)オプション・ボタンを使用すると、付随するファイルにジオリファレンス情報を保存することができます。ジオリファレンス・ファイルの名前は TIFFファイルと同じになりますが、識別用のファイル拡張子はユーザが選択した出力タイプによって異なり、ArcInfo World(.tfw), Map Info (.tab), Descriptive Text(説明用テキスト)(.txg)のようになります。 また、ArcInfo WorldとTextファイルの両方を作成するように選択する

こともできます。ジオリファレンス・ファイルには、エクスポー トされるラスタに付いている Georeference(ジオリファレンス) サプオプジェクトによって指定される投影法を使用して、ラスタ のそれぞれの隅の座標が含まれています。ラスタが複数の Georeference(ジオリファレンス)サプオプジェクトを持つ場合 は、最後に使用されたものがエクスポートされます。

| ○○○○○○○○○○○○○○○○○○○○○○○○○○○○○○○○○○○○                        |              |
|-------------------------------------------------------------|--------------|
| Export Raster to Tag Image File Format                      | _ <b>_</b> × |
| Objects to Export                                           |              |
| CB_SPOT / CBSPOT                                            |              |
| Select List File Clear                                      |              |
| Georeference: ArcInfo World 🖃 Units                         | s: heters    |
| Export to: $\diamond$ Single File $\diamond$ Multiple Files | S            |
| Export Tiled Compression: LZW                               | -            |
| Planar Configuration: Band sequential                       | 1            |
| Export Close                                                | Help         |

ジオリファレンス座標用の距離の単位 は、Units(単位)オプション・ボタン

#### RGB ラスタ・セットを TIFF にエクスポートする

カラー画像をTIFFフォーマットにエクスポートする方法はいくつかあ ります。24 ビット・カラー画像の場合は24 ビット RGB コンポジット・ ラスタをエクスポートすることもできますし、3つのグレー階調ラスタ を選択して赤、緑、青の要素に割り当てることもできます。また、TIFF ファイルにはカラー・マップ・データも保存できますので、8 ビット・ コンポジット・カラー・ラスタをカラーマップとともにエクスポートす ることもできます。

コントラスト・テーブル・サブオブジェクトを持つラスタ・オブジェク トをエクスポートする場合は、ラスタ・オブジェクト内の生の輝度値で はなくコントラスト調整された値がTIFFファイルに書き込まれます。 TNTmips の Spatial Data Display (空間データ表示)処理の中でユーザ が作成し保存した強調は、自動的にTIFFファイルに含められます。入 カラスタ・オブジェクト用に複数のコントラスト・サブオブジェクトが 存在する場合は、最後に使用されたラスタがエクスポート時に適用され ます。

3つのラスタ・セットを1つのTIFFファイルにエクスポートする場合は、最初のラスタが赤に、2番目のラスタが緑に、3番目のラスタが青に割り当てられます。

| ∎Export Kaster                                 | • to Tag image File Format 🎆                                             |          |
|------------------------------------------------|--------------------------------------------------------------------------|----------|
| Objects to Exp                                 | port                                                                     |          |
| CB_TH / TH_7<br>CB_TH / PHOTO<br>CB_TH / GREEN | IR                                                                       |          |
| Select Lis                                     | t File Clear                                                             |          |
| Georeference:                                  | ArcInfo Horld Units:<br>Single File Multiple Files</th <th>neters 🖃</th> | neters 🖃 |
| □ Export Tiled<br>Planar Configu               | Compression: LZW                                                         |          |
| Export                                         | Close                                                                    | Help     |

24 ビット・カラー画像を TIFF ファイルに保存する方法は、Planar Configuration (平面構成)オプションによって決まります。Pixel interleaved (ピクセル・インターリーブ)オプションは、各セルごと に3つの値(赤、緑、青)を使用して1つのラスタを定義します。Band Sequential (連続的バンド)オプションは、Red(赤)、Green(緑)、 Blue(青)のそれぞれの値ごとに別々のグレー階調ラスタを作成しま す。プログラムによっては、Pixel interleaved (ピクセル・インター リーブ)フォーマットしか読み込めないものもあります。 ステップ

- Export Raster(ラスタをエ クスポート)ウィンドウで [Select(選択)]をクリック します。
- CB\_DATAデータ・コレクションの中のCB\_TMプロジェクト・ファイルからTM\_7、 PHOTO\_IR、GREENオブジェクトを(この通りの順序で)選択します。
- Planar Configuration(平面 構成)オプション・ボタンか ら Pixel Interleaved(ピク セル・インターリーブ)を選 択します。
- ✓ [Export...(エクスポート...)] をクリックし、出力ファイル にCBTM742という名前を付 けます。
- ✓ エクスポート処理が完了した ら、Export Raster(ラスタ をエクスポート)ウィンドウ で[Close(閉じる)]をクリッ クします。

入力ラスタを別々のTIFFファイルにエクスポートする 場合は、Multiple File(複数のファイル)トグル・ボタ ンをオンにします。

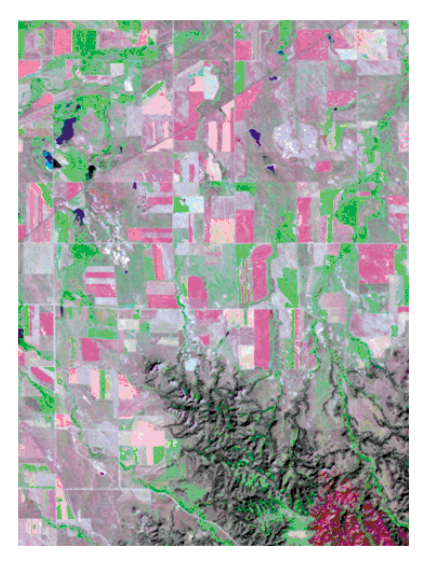

TM\_7、PHOTO\_IR、GREEN はそれぞれ赤、 緑、青で表示されます。

### ラスタ・オブジェクトをERDAS GIS / LAN にエクスポートする

- ✓ Export Raster(ラスタをエ クスポート)ウィンドウで [Select(選択)]をクリック します。
- CB\_DATA データ・コレクショ ンの中の CB\_TM プロジェク ト・ファイルから GREEN、 RED、PHOTO\_IRオブジェクト を選択します。
- Pixel area units(ピクセル 面積単位)オプション・ボタ ンから Hectares(ヘクター ル)を選択します。
- [Export..(エクスポート...)]
   をクリックし、出力ファイル
   に名前を付けます。
- ✓ エクスポート処理が完了した ら、Export Raster(ラスタ をエクスポート)ウィンドウ で[Close(閉じる)]をクリッ クします。

出力ファイルに適した ERDAS ソフ トウェアのバージョンを指定します。

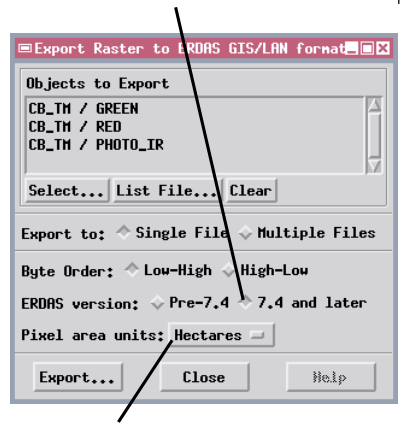

ERDAS ファイル用の面積測定単位を、Pixel area units(ピクセル面積単位)オプション・ボ タンから指定することができます。選択肢として は、None(無指定) Acres(エーカー) Hectares(ヘクタール) Other(その他)があります。

> ラスタ・オブジェクト PHOTO\_IR、RED、GREEN はそれぞれ 赤、緑、青で表示されます。このラスタ・セットはマルチバ ンド LAN フォーマットにエクスポートされたものです。

ラスタ・オブジェクトは、ERDAS (Earth Resources Data Analysis System:地球資源データ解析システム)などのさまざまな画像処理ソフ トウェア・パッケージに固有なフォーマットにエクスポートすることが できます。ERDAS GIS / LAN エクスポート処理では、GIS フォーマッ ト(単一ラスタ・オブジェクトの場合)またはLAN フォーマット(複数 ラスタ・パンドを1つの出力ファイルにエクスポートする場合)のいず れかで出力ラスタ・ファイルを生成します。各ファイル・タイプごとに 対応するファイル拡張子があります。Single File(1つのファイル)エク スポート・オプションが選択されている場合は、入力ファイルの数に 従って適当なファイル・タイプが生成されます。ジオリファレンス・サ ブオブジェクトがある場合は最後に使用されたものから、これらのファ イルに自動的に組み込まれます。

多数のラスタ・オブジェクトを1つのファイル・フォーマットにエクス ポートする必要がある場合は、リスト・ファイルを用意すると入力オブ ジェクトの選択作業をスピードアップできます。リスト・ファイルは、 別々のテキスト行に各入力オブジェクトがリストされたテキスト・ファ イルです。各リスト項目には、(スラッシュ(/)によってパスの要素が 区切られた)完全なパス名とプロジェクト・ファイル名が含まれていな ければなりません。ファイル名とオブジェクト名の間にはスペースを入 れてください。リスト・ファイルを作成したら、Export Raster(ラスタ をエクスポート)ウインドウで List File(リスト・ファイル)ボタンを クリックしてこれを選択すると、入力オブジェクト・リストの中にリス トされたオブジェクトが表示されます。

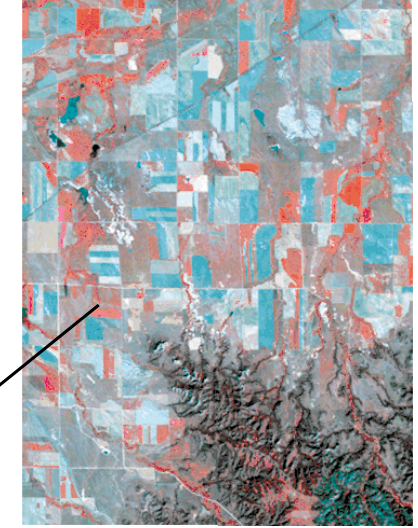

ステップ

# ラスタ・オブジェクトを ASCII にエクスポートする

ASCIIオプションを選択してラスタ・オブジェクトをASCIIテキスト・ ファイルにエクスポートすると、テキスト・エディタやワープロ・ソフ トを使用してこのファイルを表示、再フォーマット、編集することがで きます。ラスタ値は行ごとにテキスト・ファイルに書き込まれ、ファイ ルには拡張子txtが割り当てられます。値の前には、ファイル・ヘッダ があり、ファイル・フォーマット、プロジェクト・ファイルからのオブ ジェクトに関する説明、画像タイプ、画像サイズ、解像度(セル・サイ ズ)投影、単位、および最後に使用されたジオリファレンス・サブオブ ジェクトから計算された画像の隅の座標が書き込まれます。

デフォルトのMinimal Formatting(最小フォーマット)オプションの場合は値の間に1つのスペースが挿入されますが、Uniform Formatting (均一フォーマット)オプションを選択してセル値を列に揃えることもできます。Maximum Line Length(行の最大長さ)パラメータのデフォルト値は512文字ですが、テキスト編集ソフトの制約に合わせてこの値を調整することもできます。ラスタの1つの行に必要な文字数がMaximum Line Length(行の最大長さ)の値を超える場合は、連続する一連のテキスト行に各ラスタ行が書き込まれます。各ラスタ行が開始されるたびに新しいテキスト行が作成されます。

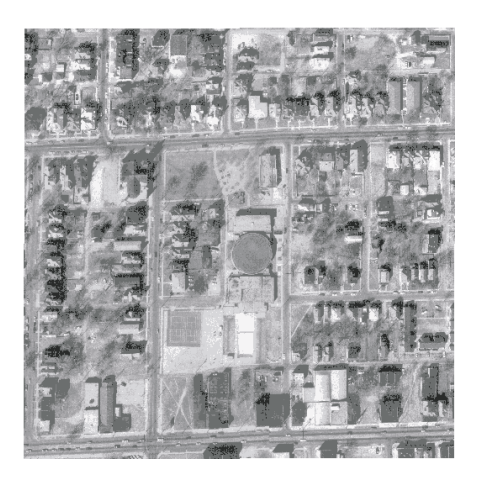

ラスタ・オブジェクト AERIAL。

テキスト・ファイル内のラスタ行の間の 区切りをわかりやすくするには、Write Blank Line Between Raster Lines (ラスタ行の間に空白行を書き込む)トグ ルをオンにします。

| ステッ          | プ                     |                             |                                  |                       |                         |                  |
|--------------|-----------------------|-----------------------------|----------------------------------|-----------------------|-------------------------|------------------|
| $\checkmark$ | Exp<br>ト)<br>クリ       | ort Ra<br>ウィン<br>リックし       | aster(う<br>ドウで[<br>∪ます。          | ラスタを<br>Seled         | をエクス7<br>ct(選択)         | ポー<br>)]を        |
| $\checkmark$ | BLA<br>BLA<br>AER     | CKBRN<br>CKBRN<br>IALオフ     | データ・<br>プロジェ<br>ブジェク             | コレク<br>クト・<br>トを選     | ションの『<br>ファイル』<br>択します。 | 中の<br>から<br>。    |
| $\checkmark$ | Geo<br>オフ<br>を選       | orefer<br>パション<br>stRしま     | ence(∶<br>ノ・ボタン<br>ます。           | ジオリ<br>ンからN           | ファレン<br>None( 無         | ス)<br>し)         |
| $\checkmark$ | Uni<br>マッ<br>ます       | form<br>パト)ラ<br>-。          | Forma<br>ジオ・ボ                    | tting(<br>タンを         | 〔均一フ:<br>クリッ?           | ォ <b>ー</b><br>クし |
| $\checkmark$ | Wri<br>ter<br>書き      | te Bla<br>Lines<br>込む)      | ank Lin<br>(ラスタ<br>)トグル?         | e Bet<br>7行の間<br>をオンI | ween R<br>間に空白行<br>こします | as-<br>うを<br>。   |
| $\checkmark$ | [Ex<br>リッ<br>ます       | port.<br>クし、<br>-           | …( エク<br>出力ファ                    | スポー<br>マイルは           | ・ト… )]ヌ<br>こ名前をſ        | をク<br>すけ         |
| $\checkmark$ | エク<br>por<br>ト)<br>クリ | スポー<br>t Ras<br>ウィン<br>リックし | - ト処理<br>ster( ラ<br>ドウで[<br>します。 | が完了<br>スタを<br>Close   | したら、<br>エクスフ<br>〔閉じる〕   | Ex-<br>ポー<br>)を  |
|              | Γ                     | 5                           | 5                                | 5                     | 6                       | ]                |
|              |                       | 5                           | 10                               | 9                     | 8                       |                  |
|              |                       | 9                           | 9                                | 9                     | 8                       |                  |
|              |                       | 5<br>7                      | 5<br>9                           | 5<br>9                | 5<br>10                 |                  |
| /            |                       | 10                          | 9                                | 9                     | 8                       |                  |
|              |                       | 4                           | 4                                | 4                     | 5                       |                  |
|              |                       | 5                           | 6                                | 9                     | 9                       |                  |
|              |                       | 7                           | 5                                | 5                     | 5                       | ]                |

| Objects to Export                         |     |
|-------------------------------------------|-----|
| BLACKBRN / AERIAL                         |     |
|                                           |     |
|                                           |     |
| Select List File Clear                    |     |
| Georeference: None 🖃 Units: net           | ers |
| ♦ Uniform Formatting ♦ Minimal Formatting |     |
| F Write Blank Line Between Raster Lines   |     |
| Maurinum Line Lengths E40                 |     |
| IIdxInun LIIIG LEUSCII! 312               |     |

. . . .

### CAD オブジェクトを DXF にエクスポートする

ステップ Import / Export(インポート / エ クスポート)ウィンドウでCADラジ オ・ボタンをクリックします。 フォーマット・リスト内のDXFとい う項目をダブルクリックします。 ✓ 「Input...(入力...)をクリックし、 BLACKBRNプロジェクト・ファイルか らFOOTPRINTオブジェクトを選択し ます。 ✓ [Layer(レイヤー:)を選択します。 Select Table / Field(テーブル / フィールドを選択)ウィンドウで Table(テーブル)リストからLayer (レイヤー)を選択します。 ■Select Table / Field... 💶🗙 Table Field <No Table> auer LAYER LAYERSTYLE Selection: LAYER.Layer Help OK Cancel Field(フィールド)リストからLayer (レイヤー)を選択して OK をクリッ クします。 ✓ [Export...(エクスポート...) をク リックし、出力ファイルに名前を付け ます。 ✓ エクスポート処理が完了したら、Export CAD(CADをエクスポート) ウィンドウで Close(閉じる) をク リックします。 Export CAD to AutoCAD Drawing eXchange Format Input... NTDATA/LITEDATA/BLACKBRN/BLACKBRN.RVC / FOOTPRINT Output Projection... X Shift: 0.0000 Distance Units: neters Y Shift: 0,0000 Coordinates: 2D = Export to Binary Format yer: LAYER,Layer

 

 Lyer: LAYER.Layer
 の線や、日の例では の例では イヤーに

 Export...
 Close

 Help
 の例では イヤーに

 Export to Binary Format(バイナリ・フォーマットにエクスポー ト)トグル・ボタンをオンにして DXF ファイルのバイナリ形式を生 成できます。(同じファイル拡張子を持つ)バイナリ形式は、通常の ASCII ファイルよりもサイズが小さく、AutoCAD でより速く読み

込むことができますが、編集は容易にはなりません。

エクスポート処理では、CAD オブジェクトをいくつかのファイル・ フォーマットにエクスポートすることができます。AutoCAD の DXF (Drawing eXchange File:図面交換ファイル)フォーマットは、CAD ソ フトウェア間で図面データを交換する際に通常使用されます。DXF ファイルは、CAD 図面の各要素の記述に必要な情報が含まれた ASCII テキスト・ファイルです。DXF ファイル内の要素には、点、線、ポリゴ ン、および円や楕円などの規則的な幾何学形状を含めることができま す。図面要素をグループ化してブロックにし、異なるレイヤー上に配置 することができます。ベクタ・ファイルと異なり、CAD ファイル(また はCAD オブジェクト)内の要素は相互に重ねても個々の要素を明確に 区別できます。DXF ファイルはASCII ファイルであるため、テキスト・ エディタを使用してチェックしたり(必要に応じて)編集することがで きます。

DXFへのエクスポート処理では、属性値に従って図面要素を異なるレ イヤーに割り当てることができます。レイヤー割り当てを行うには、 データベース・テーブル内で1つのフィールドを指定しなければなりま せん。このフィールドが同じ属性値になっているすべての要素が、DXF ファイル内で1つの一意的なレイヤーに割り当てられます。

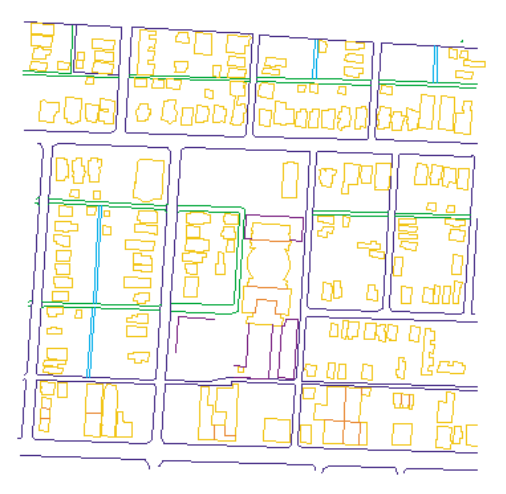

FOOTPRINTというCADオブジェクトが表示された 様子。線カラーはBy Attribute(属性により)設定 されています。線は、さまざまな街路クラスの縁石 の線や、ビルディングや家屋の敷地を示します。こ の例では、各線クラスはDXFファイルの別々のレ イヤーに書き込まれます。

### ベクタ・オブジェクトを DXF にエクスポートする

ベクタ・オブジェクトは、DXFなど、ベクタおよびCADのいずれのファ イル・フォーマットにもエクスポートできます。ベクタ・オブジェクト 用のDXFエクスポート・ダイアログ・ウインドウには、入力CADオブ ジェクト用のものの他にもいくつかのオプションがあります。ベクタ・ オブジェクトは明確に異なる複数のタイプの要素を含むことができる ため、点、線、ポリゴン用に別々のレイヤー割り当てコントロールがあ ります。各コントロールはCADエクスポートに使用される単一レイ ヤー割り当てポタンと同様に動作します。

Polygon Export(ポリゴン・エクスポート)オプション・メニューでの 選択により、交差する線群の網で形成されるポリゴンをDXFファイル に書き込む方法が決まります。One Line Polygon(単一線ポリゴン)オ プション(デフォルト)を選択した場合は、ポリゴンを形成するすべて のベクタ線が、出力内の閉じたポリゴンのセグメントになります。隣接 する2つのポリゴンによって共有される線は、両方に編入されます。隣 接するポリゴンをCADフォーマットのアプリケーション・プログラム で別々の図面要素として扱いたい場合は、このオプションを使用しま す。Multiple Line Polygon(複数線ポリゴン)オプションでは、交差す る線群の網から閉じたポリゴン要素が生成されませんが、出力 DXF ファイルで線要素が別々に保持されます。図面の主要要素が線である場 合や、DXFファイルを使用して、ベクタ・ファイル・フォー

マットを使用するアプリケーション・プログラムに地図 データを転送する場合に、このオプションを使用します。

ステップ

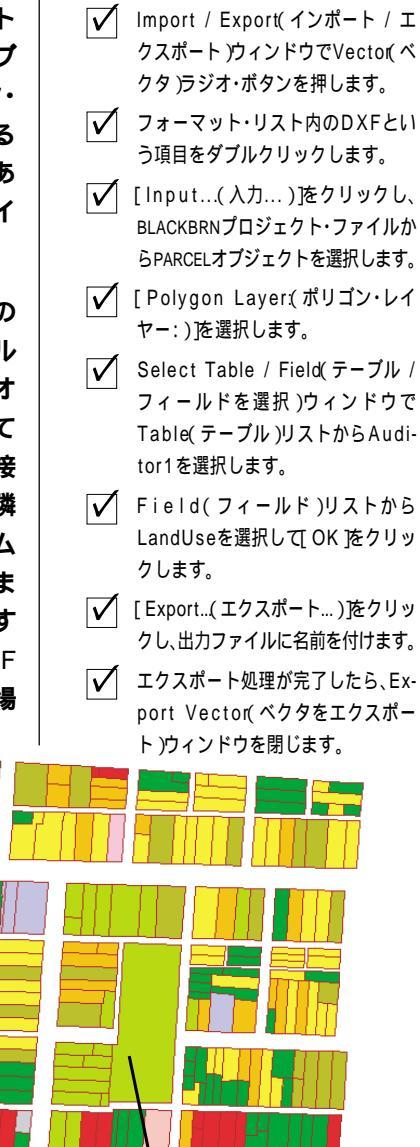

| Export Vector to AutoCAD Drawing eXchange Format                |
|-----------------------------------------------------------------|
| Input C:/TNTDATA/LITEDATA/BLACKBRN/BLACKBRN.RVC / PARCEL        |
| Output Projection Arbitrary (user-defined) projec               |
| X Shift: 0.0000 Distance Units: meters 🖃                        |
| Y Shift: 0.0000 Coordinates: 2D =                               |
| 🗆 Export to Binary Format Export Option: Vector Data and Text 🛥 |
| □ Separate AutoCAD layer for text Text Layer: TEXTLAYER         |
| Polygon Export: One Line Polygon 🖃                              |
| Point Lager:                                                    |
| Line Layer:                                                     |
| Polygon Layer: AUDITOR1.LAND_USE                                |
| Export Close Help                                               |

By Attribute(属性により)設定されたポリゴン塗りつぶしカラーを使用して表示した PAR-CELSベクタ・オブジェクト。土地の用途種類の 違いがわかります。この例では、用途種類が異 なる土地区画ポリゴンは、DXF ファイル内の 別々のレイヤーに書き込まれます。

### ベクタ・オブジェクトを MIF にエクスポートする

- [Input...(入力...)]をクリックし、
   BERVECTプロジェクト・ファイルから
   TIGERBEREAを選択します。
- ✓ Table Type(テーブル・タイプ)オプ ション・メニューからLine(線)を選択 します。
- Emphasis On(強調オン)オプション
   メニューからLine(線)を選択します。
- 【Table(テーブル:) をクリックします。
- Select Table(テーブルを選択)ウィ ンドウが表示されますので、リストか らAATを選択して[OK ]をクリック します。
- [Export...(エクスポート...) 達ク リックし、出力ファイルに名前を付け ます。
- ✓ エクスポート処理が完了したら、Export Vector(ベクタをエクスポー ト)ウィンドウを閉じます。

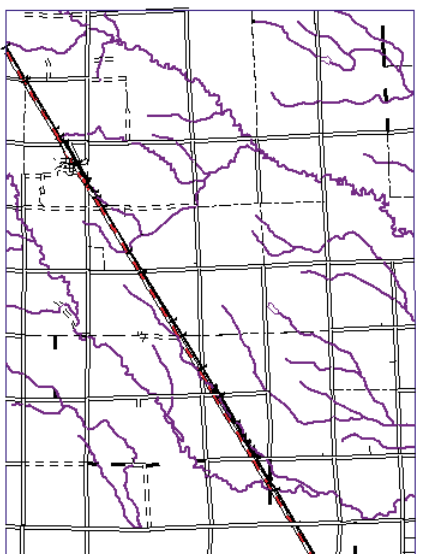

ベクタ・オブジェクトや CAD オブジェクトはいずれも MapInfo Interchange Format (MapInfo 交換フォーマット: MIF)にエクスポー トすることができます。地図要素はファイル拡張子.MIFの付いたファ イルに出力され、非トポロジーの(CAD)フォーマットで保存されま す。関連するデータベース内の1つのテーブルの属性情報を、ファイル 拡張子.MID の付いた別のファイルに書き込むことができます。属性 ファイルはASCIIテキスト・ファイルであり、フィールドはセミコロン で区切られます。

交差する線要素群で形成されるポリゴンの出力フォーマットは、 Emphasis On(強調オン)オプション・メニューの選択肢によって制御 されます。この練習問題で使用されるベクタ・オブジェクト(U.S. Census Bureau(米国国勢調査局)のTIGER / 線ファイルから得られ たもの)に含まれる線には、道路、ハイウェイ、水路、その他の線タイ プを区別する属性リンクがあります。これらの異なる線タイプの交差に よって形成されるポリゴンは重要ではありません。この例では、出力 ファイルにおける線タイプの一貫性が保たれるよう、Line(線)オプ ションを選択します。(次の練習問題のように)属性の設定されたポリ ゴンを出力図面要素にしたい場合は、Polygon(ポリゴン)オプション を選択します。

Table Type(テーブル・タイプ)オプション・メニューの選択肢を 使って、エクスポートするテーブルを選択するためのデータベー ス(Polygon(ポリゴン) Line(線) または Point(点))を選択し ます。

| Export Vector to MapInfo Interchange Format             |
|---------------------------------------------------------|
| Input :/TNTDATA/LITEDATA/BEREA/BERVECT.RVC / TIGERberea |
| Output Projection Universal Transverse Mercator         |
| X Shift: 0.0000 Distance Units: meters 🖃                |
| Y Shift: 0.0000 Coordinates: 2D =                       |
| Table Type: Line - Emphasis On: Line -                  |
|                                                         |
| Export Close Help                                       |

By Attribute(属性により)決定される線スタ イルを使用して表示された TIGERBEREA ベク タ・オブジェクト。

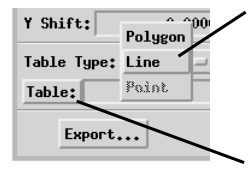

Table Type(テーブル・タイプ)オプ ション・メニューを使用してエクスポー トする属性テーブルのタイプを選択し、 次に[Table(テーブル:)]を押して、特 定のテーブルを選択します。

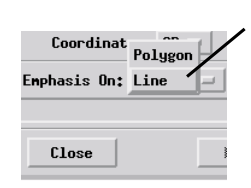

Emphasis On(強調オン) オプション・メニューを使用 して交差する線群の網を組み 合わせて出力ファイル内でポ リゴンにするかいなかを、決 定します。

ステップ

# ベクタ・オブジェクトを Arc シェープファイルにエクスポートする

ArcView で使用されるシェープファイルでも、非トポロジー的な (CAD)形式で地図データが保存され、1つのシェープファイルには1種 類の要素(点、線、またはポリゴン)しか含めることができません。 べ クタ・オブジェクトまたはCADオブジェクトのいずれもシェープファ イル・フォーマットにエクスポートできます。関連するデータベース内 の1つのテーブルの属性情報を、メインのシェープファイル(.shp)と 同じ名前のdBaseファイル(.dbf)にエクスポートすることができます。

シェープファイルに書き込む要素のタイプを選択するには、Element Type(要素タイプ)オプション・ボタンを使用します。この練習問題で 使用されるベクタ・オブジェクトには、土地の用途が異なる領域を示す 属性の設定されたポリゴンが含まれています。この場合は、Polygon (ポリゴン)要素タイプ・オプションを選択します。このオプションは、 各ポリゴンを形成する線群を組み立てて出力ファイル内の1つのポリ ゴン要素にします。(前の練習問題のように)入力ベクタ・オブジェク トの中に線をベースにしたデータが含まれる場合は、Element Type 要 素タイプ)オプション・メニューから Line(線)を選択します。エクス ポートするデータベース・テーブルの選択にはTable(テーブル)ボタ ンを使用します。

| Export Vector  | to ArcVi  | ew "Shapefile" f | ormat          |        |
|----------------|-----------|------------------|----------------|--------|
| Input TNTDA    | TA/LITEDA | TA/BEREA/BERVECT | .RYC / LandUse | eberea |
| Output Project | ion Un    | iversal Transver | se Mercator    |        |
| X Shift:       | 0.0000    | Distance Units:  | neters         | =      |
| Shift:         | 0,0000    |                  |                |        |
| Element Type:  | Polygon 🗆 | 1                |                |        |
| Table: PAT     |           |                  |                |        |
| Export         | J         | Close            | Help           |        |

ベクタ・オブジェクトに複数のジオリファレンス・サブオブジェクトがあ る場合は、Output Projection(出力投影)ボタンをクリックし、出力ベ クタ要素用の座標系と投影を決定するのに使用するサブオブジェクトを選 択します。

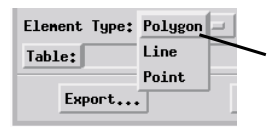

シェープファイルに書き込む要素のタイプを 選択するには、Element Type(要素タイプ) オプション・ボタンを使用します。

By Attribute(属性により)決定されたポリゴン・スタイルを使用して表 示したLANDUSEBEREAベクタ・オブジェクト。土地の用途種類の違いがわ かります。

ステップ ✓ [Input...(入力...)をクリックし、 BERVECTプロジェクト・ファイルから LANDUSEBEREAを選択します。 ✓ Element Type(要素タイプ)オプ ション・メニューからLine(線)を選択 します。 ✓ [Table(テーブル:)をクリックしま す。 ✓ Object Selection(オブジェクト選 択)ウィンドウが表示されますので、 リストからPATを選択して OK を クリックします。 ■Object Selection \_ 🗆 🗙 Select Table: PAT LandUseCode POLYSTATS Land Use style ta Standard vector p Cancel Edit Help OK  $|\nabla|$ Export...(エクスポート...)をクリッ クし、出力ファイルに名前を付けます。  $\overline{\mathbf{V}}$ 

エクスポート処理が完了したら、Export Vector(ベクタをエクスポー ト)ウィンドウを閉じます。

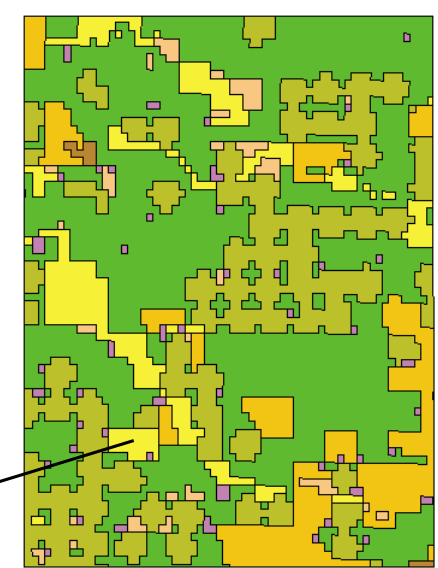

### ベクタ・オブジェクトを Arc カバレッジにエクスポートする

- ✓ [Input...(入力...)]をクリッ クし、CROPDATAデータ・コレ クションの中のRGBCROP プ ロジェクト・ファイルから CROPMAPオブジェクトを選 択します。
- ✓ Element Type(要素タイプ) オプション・メニューのデ フォルトの選択肢 Polygon (ポリゴン)を選択します。
- ✓ [Pat Table:(Pat テーブ ル:)]をクリックします。
- ✓ Object Selection(オブジェ クト選択)ウィンドウが表示 されますので、テーブル・リ ストから CropType(作物タ イプ)を選択して[OK]をク リックします。
- ✓ [Export..(エクスポート...)] をクリックし、出力「ファイ ル」に名前を付けます。
- ✓ エクスポート処理が完了した ら、Export Vector(ベクタ をエクスポート)ウィンドウ を閉じます。

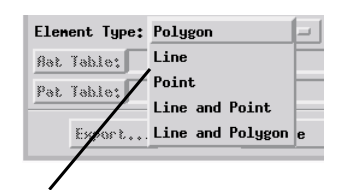

Element Type(要素タイプ)オプ ション・メニューから属性を持つ要素

のタイプを選択し + +

ます。

ベクタ・オブジェクトおよびこれに対応付けられた属性データは、Arc / Info でサポートされるいくつかのファイル・フォーマットにエクス ポートすることができます。これらのどのファイル・フォーマットで も、ユーザのベクタ要素の間のトポロジー関係は保たれます。ネイティ プなカバレッジフォーマットにベクタをエクスポートすると、あらかじ め定義されたファイル名とファイル拡張子を持つ一連のファイル群が 生成されます。標準の File / Object(ファイル / オブジェクト)選択 ダイアログが出力ファイル名を聞いてきますが、ユーザが指定した名前 は実際には、ベクタ要素を含めるために作成されるカバレッジのディレ クトリに使用されます。対応付けられた属性ファイルは、INFOディレ クトリに書き込まれます。Arc / Info で使用するためには、INFO ディ レクトリと関連するすべてのカバレッジのディレクトリが1つのワー クスペース・ディレクトリ内になければなりません。

カバレッジのエクスポート処理では、ポリゴン、線、または点の1つの 属性テーブル、または線と点または線とポリゴンの組み合わせの1対の テーブルをエクスポートすることができます(1つのカバレッジは点属 性とポリゴン属性の両方は持てません)。入力ベクタ・オブジェクトに 対応するテーブル・タイプが存在しない場合は、Element Type(要素タ イプ)オプション・メニューの一部の選択肢が淡色表示になることがあ ります。線属性テーブルを選択するにはAat Table(Aat テーブル)ボタ ンを、点またはポリゴンの属性テーブルを選択するにはPat Table(Pat テーブル)ボタンを使用します。

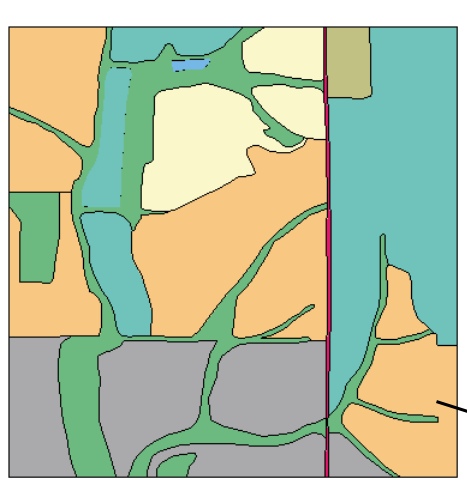

| ■Export Vector  | to Arc/I | nfo "Coverage" f  | ornat 💶 🗙           |
|-----------------|----------|-------------------|---------------------|
| Input::/TNTD    | ATA/LITE | DATA/CROPDATA/RGE | SCROP.RVC / CROPMAP |
| Output Projecti | .on Un   | iversal Transver  | se Mercator         |
| X Shift:        | 0,0000   | Distance Units:   | neters 💷            |
| Y Shift:        | 0.0000   |                   |                     |
| Element Type:   | Polyg    | on 💷              |                     |
| flat Table:     |          |                   |                     |
| Pat Table: Crop | Туре     |                   |                     |
| Export          |          | Close             | Help                |

By Attribute(属性により)によるポリゴン・スタイル と、作物タイプに合わせたポリゴン塗りつぶしカラー を使用して表示した CROPMAP ベクタ・オブジェクト。

ステップ

## ベクタ・オブジェクトを Arc E00 にエクスポートする

Arc / Info エクスポート・フォーマット(e00)ファイルには、ベクタ地 図要素と対応付けられた属性データの両方がASCII テキスト形式で保 存されます。e00 フォーマットへのエクスポートのオプションや属性 テーブルのエクスポートに関する制約は、カバレッジエクスポート処理 の場合と同じです。また、使用可能な各要素タイプごとに、リレーショ ナルにリンクされた一連のテーブルをすべてエクスポートするための オプションもあります。まず、Primary Table(主テーブル)を選択しま す。この場合のテーブルは、ベクタ要素に直接リンクされ、かつ主 キー・フィールドとして指定されたフィールドを含むテーブルでなけれ ばなりません。要素タイプに対応する Export Other Tables(その他の テーブルをエクスポート)トグルをオンにすると、主キー・フィールド により Primary Table(主テーブル)にリレーショナルにリンクされた

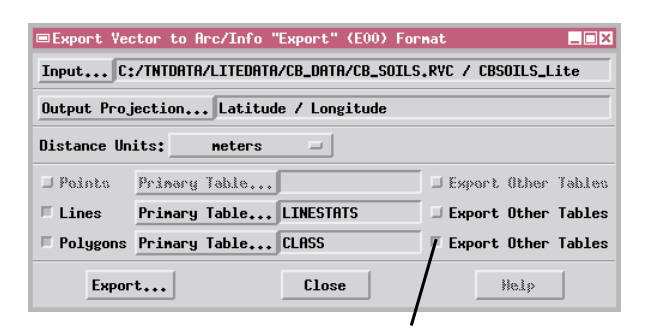

Export Other Tables( その他のテーブルをエクスポート )トグルをオンにすると、 Primary Table( 主テーブル )にリレーショナルにリンクされたすべてのテーブル がエクスポートされます。

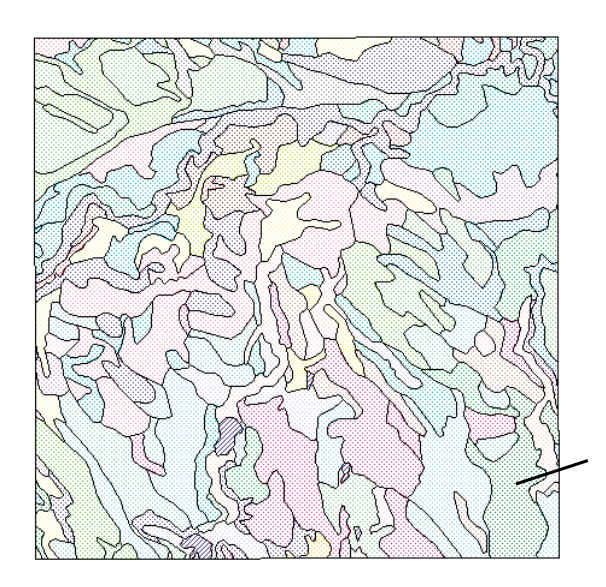

ステップ

- [Input..(入力...)をクリックし、 CB\_DATAデータ・コレクションの 中のCB\_SOILSプロジェクト・ファ イルからCBSOILS\_LITEオブジェ クトを選択します。
- ✓ Lines(線)トグル・ボタンがオン になっているかチェックし、隣の Primary Table(主テーブル)ボ タンを押します。
- ✓ Object Selection(オブジェクト 選択)ウィンドウが表示されます ので、リストからLINESTATSを 選択して OK をクリックします。
- ✓ Polygons(ポリゴン)トグル・ボ タンをオンにし、隣のPrimary Table(主テーブル)ボタンを押し ます。
- ✓ Object Selection(オブジェク ト選択)ウィンドウのリストから CLASSを選択して[OK]をク リックします。

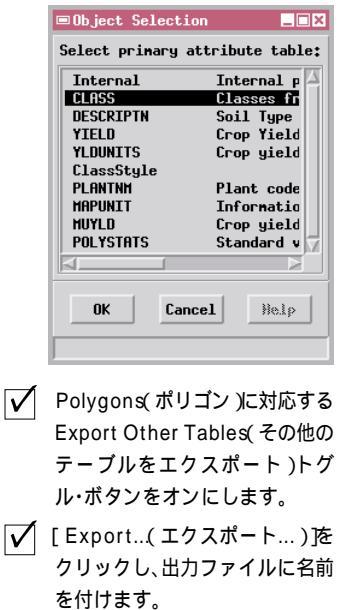

✓ エクスポート処理が完了したら、 Export Vector(ベクタをエクス ポート)ウィンドウを閉じます。

By Attribute(属性により)によるポリゴン・スタイルを使用し て表示した CBSOILS\_LITE ベクタ・オブジェクト。ポリゴンの塗 りつぶしがさまざまな土壌タイプに対応付けられています。

### データベース・テーブルをエクスポートする

ステップ

- Import / Export(インポート /エクス ポート)ウィンドウでDatabase (データベース)ラジオ・ボタンを押し ます。
- スクロール式のフォーマット・リスト からDBASEを選択します。
- ✓ Export Database(データベースを エクスポート)ウィンドウで[Source (エクスポート元))をクリックしま す。
- ✓ BLACKBRNデータ・コレクションの中 のBLACKBRNプロジェクト・ファイル のCRIMEオブジェクトを選択します。
- ✓ Table(テーブル)ウィンドウが表示 され、使用可能な1つのテーブル CRIMEが自動的にハイライト表示に なりますので、[OK 陸クリックして この選択を受け入れます。
- [Destination(エクスポート先))を クリックし、希望する出力ドライブと ディレクトリに移動し、<new file> (新しいファイル)をダブルクリック します。
- 出力ファイルに名前を付け、New
   File(新しいファイル)ウィンドウで
   [OK をクリックします。
- [Export...(エクスポート...) をク リックし、出力ファイルに名前を付け ます。
- ✓ エクスポート処理が完了したら、Export Database(データベースをエ クスポート)ウィンドウで[Close(閉 じる))をクリックします。

データベース・オブジェクトまたはサブオブジェクト内の属性テーブル を、他のアプリケーション・プログラムと互換性のあるいくつかの フォーマットのうちの一つにエクスポートすることができます。データ ベース・オブジェクトに複数のテーブルが含まれている場合は、各テー ブルを個々にエクスポートする必要があります。Export Database(デー タベースのエクスポート)手順は、サポートされているほとんどの フォーマットで同じですので、この練習問題ではdBASEフォーマット へのエクスポートについて説明します。

データベース・テーブルをエクスポートするには、エクスポート元のオ ブジェクトと希望するテーブルを選択し、さらにエクスポートされる ファイルの転送先を指定する必要があります。また、INFO、TYDAC、 CSV フォーマットに属性情報をエクスポートする際にも、この練習問 題の手順を使用できます。CSV(comma-separated values:値がカンマ で区切られた)フォーマットはASCIIテキスト・ファイルであり、テー ブル内の各レコードに1つのテキスト行が対応し、各レコード内の異な るフィールドの値はカンマで区切られています。CSVフォーマットは、 一般のスプレッドシート・プログラムでサポートされており、データの 表示や編集に好都合です。

| ■Export Databa  | ise              |                |                |      |
|-----------------|------------------|----------------|----------------|------|
| Source          | C:/TNTDATA/LITED | TA/BLACKBRN/BL | ACKBRN.RVC / c | rime |
| Table           | CRIME            |                |                |      |
| Description:    |                  |                |                |      |
| Type: dBASE III | [/IV and FoxPro  |                |                |      |
| Destination     | C:/DATA/Export/c | rime.dbf       |                |      |
| Export          | C                | lose           | Help           |      |

 CRIHE
 Image: CRIME

 Table Edit Record Help

 Record 11 of 69 (1/1 attached)

 REPTN0: 36715-89

 CLRSSIF: PT

 ADDR1: 887

 STR1: Bryden

 DAYSTRT: Sun

 DAYEND:

 DATESTRT: 30-Apr-198

 DD-HHH-YYYY

FOOTPRINTというCADオブジェクトが参照用にバック グラウンドに表示された状態でピンマップとして表示さ れた CRIME データベース。

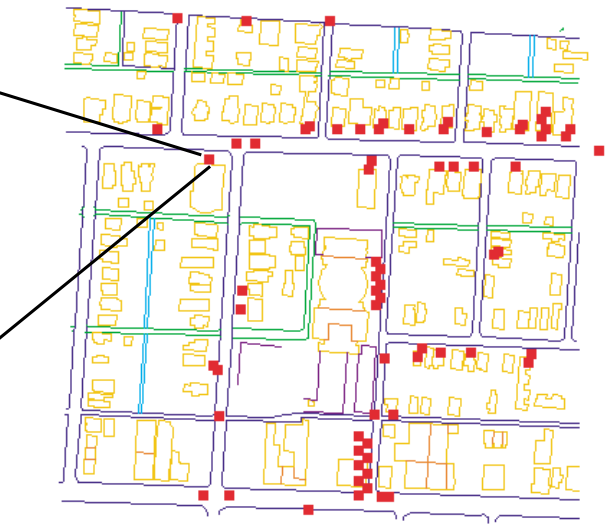

# データベース・テーブルを ASCII にエクスポートする

ASCIIオプションを選択してデータベース・テーブルをエクスポートす る場合は、出力されるテキスト・ファイルの内容とフォーマットを制御 できます。Edit(編集)ボタンを押すとフォーマット処理をガイドする テンポラリ・フォーマット・ファイルが作成されます。選択されたテー ブル内のフィールドはすべて自動的にエクスポートの対象として選択 され、Text File Format(テキスト・ファイル・フォーマット)ウインド ウにリストされます。出力ファイル内にフィールドが現れないようにす るには、フィールド名をハイライト表示にして[Delete(削除)]を押し ます。

テーブルの説明の下のトグル・ボタンを使用して、各フィールドの値を 列に揃えるか、選択した文字を使用して隣接するフィールド値を区切る かを選択できます(デフォルトの区切り文字はカンマです)。列形式で

出力する場合、現在のデータベース・テーブルから得ら れるデフォルトの幅と開始列をそのまま確定することも できますし、任意の、またはすべての列の幅を変更する こともできます。浮動小数点値を含むフィールドに対し ては、出力ファイル内の小数部の桁数を変更することも できます。

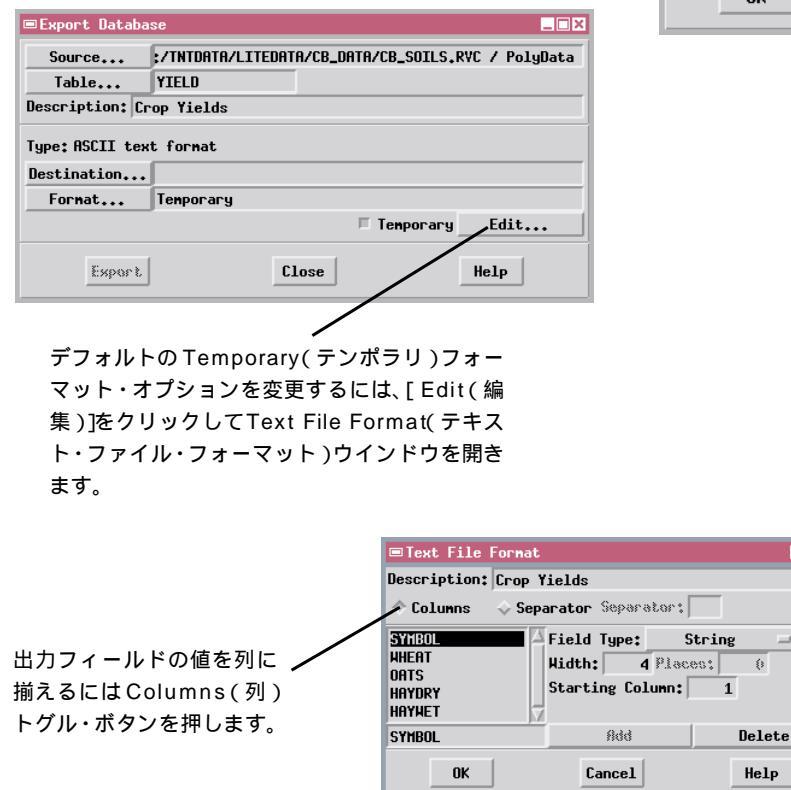

ステップ

- ✓ Export Database(データベー スをエクスポート)ウィンドウで [Source(エクスポート元)]を クリックします。
- ✓ CB\_DATA データ・コレクション の中の CB SOILS プロジェクト・ ファイルのCBSOILS\_LITE オブ ジェクトから PolyData データ ベース・サブオブジェクトを選択 します。
- ✓ Table(テーブル)ウィンドウが 開きますので YIELD テーブルの 位置までスクロールして選択し、 [OK]を押します。

|            | Select Table:                |
|------------|------------------------------|
| Tatasal    | Tatanal solution information |
| THERMAT    | Classes from BVE             |
| DESCRIPTIN | Soil Tune Descriptions       |
| YTELD      | Crop Yields                  |
| YL DUNTTS  | Crop yield units             |
| ClassStyle | or of grore direct           |
| PLANTNM    | Plant code descriptions      |

- ✓ [Destination...(エクスポート) 先…) ]をクリックし、出力ファイ ルに名前を付けます。
- ✓ Temporary(テンポラリ)トグ ル・ボタンを押し、「Edit...(編集 ...)]をクリックします。
- Text File Format(テキスト・ ファイル・フォーマット)ウィン ドウでColumns(列)トグル・ボ タンがオンになっているか チェックし、[OK]をクリックし ます。
- ✓ [Export...(エクスポート...)]を クリックし、出力ファイルに名前 を付けます。

\_ 🗆 🗙

6

✓ エクスポート処理が完了したら、 Export Database( データベー スをエクスポート)ウィンドウで [Close(閉じる)]をクリックし ます。

### ベクタ、TIN、またはラスタを VRML にエクスポートする

| ステップ | テップ |
|------|-----|
|------|-----|

- ✓ Import / Export(インポート / エ クスポート)ウィンドウでRaster(ラ スタ)ラジオ・ボタンを押します。
- スクロール式のフォーマット・リスト からVRMLを選択します。
- Export Raster(ラスタをエクスポート)ウィンドウで[Input(入力)]をクリックします。
- ✔ HAWAIIデータ・コレクションの中の MAUISURFプロジェクト・ファイルの DEM\_135オブジェクトを選択しま す。
- ✓ Z Scale(Zの縮尺)テキスト・フィー ルドに5.0と入力します。
- [Export...(エクスポート...) ) をク リックし、出力ファイルに名前を付け ます。
- ✓ エクスポート処理が完了したら、Export Raster(ラスタをエクスポー ト)ウィンドウで[Close(閉じる))を クリックします。

| ■Export Raster to Yirtual Reali <mark>.</mark> □ | × |  |
|--------------------------------------------------|---|--|
| Input AII/MAUISURF.RVC / DEM_135                 |   |  |
| Distance Units: meters 💷                         |   |  |
| Output Type: Elevation Grid 💷                    |   |  |
| Z Scale: 5.000000                                |   |  |
| Z Offset: 0.000000                               |   |  |
| Sampling Rate: 4                                 |   |  |
| Export Close Help                                | J |  |

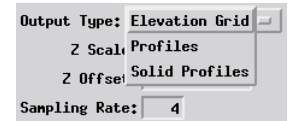

VRMLフォーマットでのラスタの表示 方法を選択するには、Output Type (出力タイプ)オプション・ボタンを使 用します。

Virtual Reality Modeling Language(仮想現実モデリング言語:VRML) は、動画、音声、マルチメディア効果を組み込んだ対話型シミュレー ションの作成に使用可能な三次元情景記述言語です。VRMLの中核を なすのは、ワールドワイドウェブ経由で配布でき(プラグイン・ビュー アを使用して)ウェブブラウザで表示可能な、単純なまたは複雑な三次 元オブジェクトを記述するのに効率的なフォーマットです。TNTmips を使用すると、VRMLフォーマットの三次元オブジェクト群を作成し、 VRMLオーサリング・ツールを使用してこれらを組み合わせ、複雑な世 界を創造することができます。

TNTmipsからVRMLフォーマットへは、TIN、三次元ベクタ等高線オ ブジェクト、ラスタなど、いくつかのタイプの三次元オブジェクトをエ クスポートすることができます。各タイプのオブジェクトでは、Z Scale (Zの縮尺)パラメータを指定することで縦の縮尺を誇張し、三次元表 示を強調することができます。ラスタ・オブジェクトをエクスポートす る場合は、地形を標高グリッドとして表示するか、指定されたサンプリ ング間隔における一連の平行な断面として表示するか、あるいは一連の 塗りつぶしの断面として表示するかを選択できます。サンプリング間隔 の設定を使用して出力オブジェクトの複雑さを調節すると、プラウザで より容易に速く表示できます。

| ■Export TIN to Virtual Reality Model     | ×  |
|------------------------------------------|----|
| Input 7/HAWAII/MAUISURF.RYC / MAUI_T     | IN |
| Output Projection Transverse Mercat      | or |
| Distance Units: meters 🖃                 |    |
| Z Scale: 10.000000<br>Z Offset: 0.000000 |    |
| Export Close Help                        |    |

ラスタ・オブジェクト DEM\_135からエクス ポートされたマウイ島 のVRML標高グリッド の鳥瞰図。

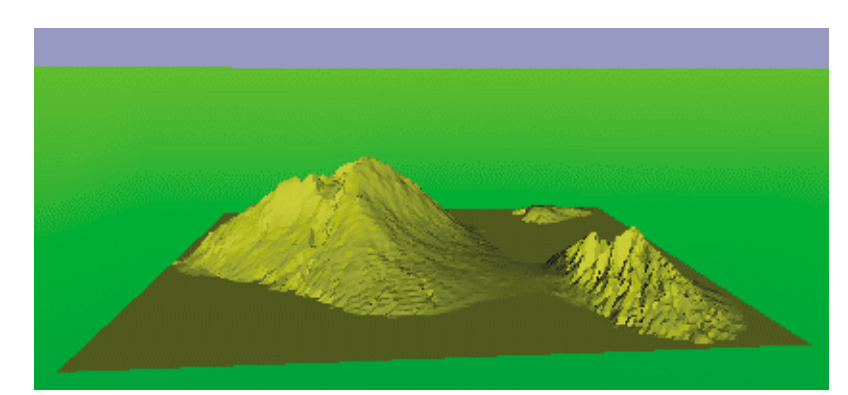

# サポートされているエクスポート・フォーマット

TNTmipsでは、プロジェクト・ファイルのオブジェクトを以下の外部ファイル・フォーマットにエクスポートできます。

ラスタ・エクスポート・フォーマット Alden Radar ASCII テキスト Canadian Center for Remote Sensing(カナダ・リモート センシング・センター) DEM - USGS デジタル標高モデル DOQQ - USGS デジタル正射区画 EPPL7 **ER-Mapper** ERDAS - GIS/LAN Geosoft-GRD グリッド・ファイル Geosoft-GXF eXchange GGR · 汎用ジオリファレンス済みラスタ GRASS IDIMS IDIPS JPEG LVT フィルム・レコーダ MicroBrian PCI 画像 PCX Scan-CAD.RLC 単純配列 **Truevision TGA** TIFF - タグ画像ファイル・フォーマット VRML - 仮想現実モデリング言語 ユーザ定義 CAD エクスポート・フォーマット

ArcView シェープファイル Atlas GIS 3.0 内部形式 (AGF/AIF) Atlas GIS 3.0 ASCII (BNA) DGN - MicroStation/intergraph DXF - AutoCAD Drawing eXchange MIF - MapInfo Interchange MOSS - Map Overlay and Statistical System (地図重合統 計システム) ベクタ・エクスポート・フォーマット Arc/Info カバレッジ Arc/Info EOO Arc/Info Generate ArcView シェープファイル デジタル線グラフ - USGS DLG Optional DXF - AutoCAD Drawing eXchange GRASS GSMAP - USGS MIF - MapInfo Interchange MOSS - Map Overlay and Statistical System (地図重合統 計システム) Tydac SPANS VEH/VEC VRML - 仮想現実モデリング言語

データベース・エクスポート・フォーマット DOS MIPS External dBASE III/IV & FoxPro INFO **データベース** ODBC - Microsoft オープン・データベース接続 CSV - カンマで区切られた値 ASCII テキスト TNTmips テキスト・ファイル Tydac SPANS 属性ファイル

TIN エクスポート・フォーマット VRML - **仮想現実モデリング言語** 

> Import / Export(インポート / エクスポート) アイコン・ボタン

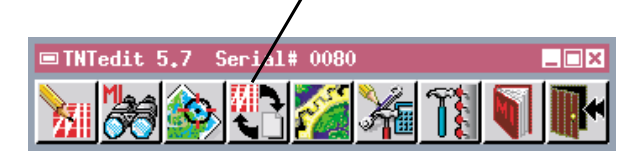

TNTmipsのインポート手順とエクスポート手順は、TNTedit(TM)でも同様に使用できます。このスタンド アロン・エディタでは、TNTmipsでサポートされるすべてのインポート・フォーマットの地理データにア クセスしたり、TNTmipsオブジェクト・エディタの強力な編集機能を使用してデータを修正したり、サポー トされている任意のエクスポート・フォーマットにオブジェクトをエクスポートすることができます。

#### 地理空間解析のための先進的ソフトウエア

Bryst

Alenci

YE

C. Tela

Aud

マイクロイメージズ社は、地理空間データの視覚化、解析、出版の高度な処理を行う、専門家向けソフト ウェアを提供しています。製品に関する詳細は、マイクロイメージズ社にお問い合せになるか、ウェブ・サ イトにアクセスしてください。

- TNTmips TNTmipsは、GIS、画像解析、CAD、TIN、デスクトップマッピング、地理空間データペース 管理機能を統合した専門家のためのシステムです。
- TNTedit TNTeditはベクタ、画像、CAD、TIN、リレーショナルデータベース・オブジェクトから構成 されるプロジェクトデータを生成、ジオリファレンス、編集するための、専門家のための対 話的ツールを提供します。TNTeditは、さまざまな商用・非商用の地理空間データ・フォー マットにアクセスすることができます。
- TNT view TNT view には、複雑な地理空間データの視覚化と解釈を行うための強力な表示機能があり ます。TNT mipsの演算処理機能や加工機能を必要としないユーザに最適です。
- TNTatlas TNTatlas を使用すると、自分で作成した空間プロジェクトデータを CD-ROM にプレスして、低コストで出版や配布ができます。TNTatlas の CD には、さまざまなバージョンの TNTatlasを入れることができますので、1枚のCDで、複数のコンピュータに対応できます。
- TNTlite TNTliteは、学生や小規模プロジェクトを行う専門家向けの無料バージョンです。インター ネット接続ができる場合は、マイクロイメージズ社のウェブ・サイトから、TNTliteの最新 バージョン(約100MB)をダウンロードできます。ダウンロードするのに時間がかかる場合 は、TNTliteの入ったCDを注文することもできます。マイクロイメージズ社または(株) オープン GIS までお問い合わせください。

# MicroImages, Inc.

201 North 8th Street Lincoln, Nebraska 68508-1347 USA

電話 : (402)477-9554 FAX : (402)477-9559 email : info@microimages.com インターネット : www.microimages.com

[翻訳] **/** ( **Oper** 

#### 株式会社 **オープン** GIS

〒130-0001 東京都墨田区吾妻橋 1-19-14 紀伊国屋ビル 7F Kinokuniya Bld. 7F, 1-19-14 Azumabashi, Sumida-ku, Tokyo 130-0001, JAPAN TEL(03)3623-2851 FAX(03)3623-3025